# LENOVO

ThinkStation

## Contents

| 1. | THINKSTATION DASH SUPPORT |                                                                           |     |
|----|---------------------------|---------------------------------------------------------------------------|-----|
|    | 1.1                       | Introduction                                                              | 2   |
|    | 1.2                       | Profile List                                                              | 2   |
|    | 1.3                       | Support OS                                                                | 3   |
| 2. | Prepar                    | ation                                                                     | 3   |
|    | 2.1                       | Download DASH Tool                                                        | 3   |
|    | 2.2                       | Enable DASH in BIOS                                                       | 3   |
|    | 2.3                       | Config DASH in WINDOWS                                                    | 4   |
|    | 2.4                       | Install Management Console                                                | 6   |
| 3. | HOW 1                     | O CREATE CERTIFICATES FILES                                               | 8   |
|    | 3.1                       | Requirements                                                              | 8   |
|    | 3.2                       | Create root certificate                                                   | 8   |
|    | 3.3                       | Add root certificate to certificate store on the system with DASH Console | 9   |
|    | 3.4                       | Generate per-device certificate                                           | 9   |
|    | 3.5                       | Import certificate on the DASH System                                     | 9   |
|    | 3.6                       | Verification                                                              | .10 |
|    | 3.7                       | Openssl.ini sample                                                        | .10 |

## **1. THINKSTATION DASH SUPPORT**

## 1.1 Introduction

Dash (desktop and mobile architecture for system hardware) is a set of specifications developed by dmtf, which aims to provide open standards based web service management for desktop and mobile client systems. Dash is a comprehensive framework that provides a new generation of standards to protect the security of out of band and remote management of desktop and mobile systems in multi vendor, distributed enterprise environments. Dash uses the same tools, syntax, semantics, and interfaces across the product line (traditional desktop systems, mobile and laptop computers, blade PCs, and thin clients).

For more information, please refer to the following links: <u>https://www.dmtf.org/standards/dash</u>

## 1.2 Profile List

| BIOS Management Profile        | DSP1061 |                                    |
|--------------------------------|---------|------------------------------------|
| Boot Control Profile           | DSP1012 | Only support one time boot         |
| CPU Profile                    | DSP1022 |                                    |
| DHCP Client Profile            | DSP1037 |                                    |
| DNS Client Profile             | DSP1038 |                                    |
| Ethernet Port Profile          | DSP1014 |                                    |
| Host LAN Network Port Profile  | DSP1035 |                                    |
| Power State Management Profile | DSP1027 |                                    |
| Sensors Profile                | DSP1009 |                                    |
| SSH Service Profile            | DSP1017 |                                    |
| KVM Redirection Profile        | DSP1076 |                                    |
| System Memory Profile          | DSP1026 |                                    |
| Software Update Profile        | DSP1025 | Only support Update onboard LAN FW |
| Text Console Redirection       | DSP1024 |                                    |
| IP Interface Profile           | DSP1036 |                                    |
| Physical Asset Profile         | DSP1011 |                                    |
| Service Processor Profile      | DSP1018 |                                    |
| Telnet Service Profile         | DSP1016 |                                    |

| IP Configuration Profile              | DSP1116 |  |
|---------------------------------------|---------|--|
| PCI Device Profile                    | DSP1075 |  |
| Record Log Profile                    | DSP1010 |  |
| OS Status Profile                     | DSP1029 |  |
| Indication Profile                    | DSP1054 |  |
| Watchdog Profile                      | DSP1040 |  |
| Physical Computer System View Profile | DSP1108 |  |
| Software Inventory Profile            | DSP1023 |  |

## **1.3 Support OS**

Microsoft Windows 10

# 2. Preparation

## 2.1 Download DASH Tool

Download the latest DASHCLI from AMD (<u>https://developer.amd.com/tools-for-dmtf-dash/</u>). Download Lan FW package from Lenovo Web (<u>https://support.lenovo.com/us/en</u>).

## 2.2 Enable DASH in BIOS

- a) Press F1 to enter BIOS setup
- b) Advanced->DASH Configuration

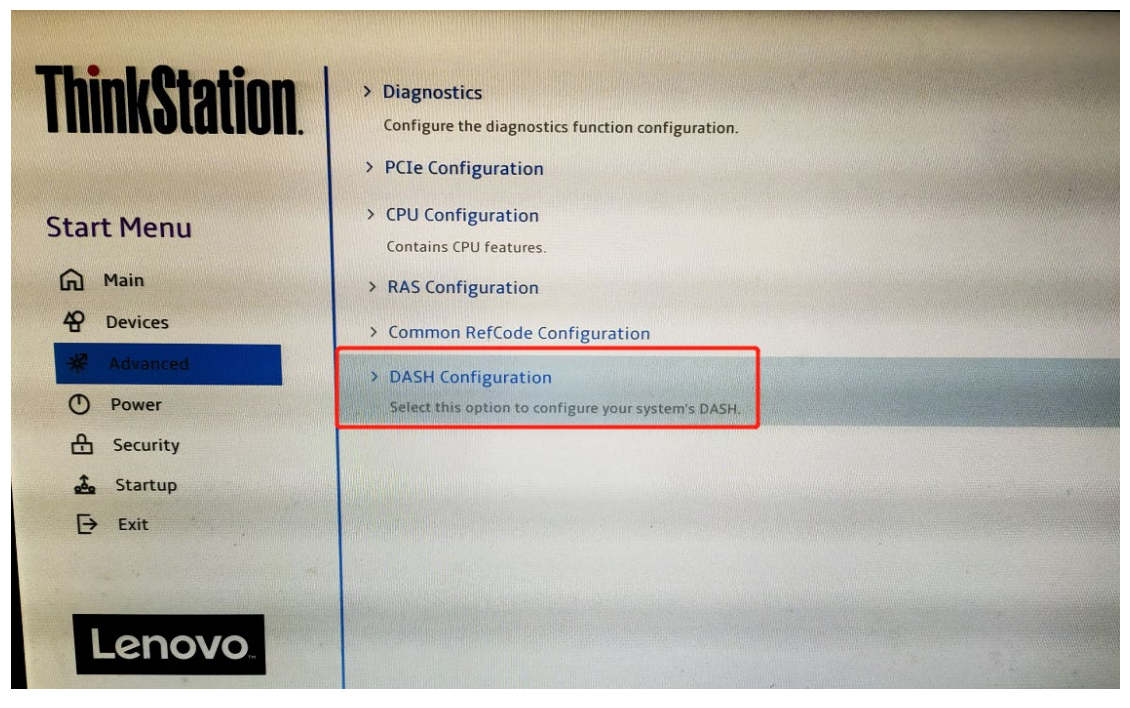

c) DASH Support=Enabled (default is Disable)

| ThinkStation. | ←<br>DASH Configuration                                                                                                |          |   |  |
|---------------|----------------------------------------------------------------------------------------------------|----------|---|--|
| Start Menu    | DASH Support<br>DASH Support Enable/Disable                                                                            | Enabled  | ~ |  |
| Main          | Terminal Type<br>Emulation:                                                                                            | VT100+   | ~ |  |
| P Devices     | ANSI: Extended ASCII char set.<br>VT100: ASCII char set.<br>VT100+ Extends VT100 to support color, function keys, etc. |          |   |  |
| * Advanced    | VT-UTF8: Uses UTF8 encoding to map Unicode chars onto 1 or more                                                        | e bytes. |   |  |
| D Power       |                                                                                                    |          |   |  |
| Startup       |                                                                                                    |          |   |  |
| Exit          |                                                                                                    |          |   |  |
|               |                                                                                                    |          |   |  |
| Lenovo        |                                                                                                    |          |   |  |

## 2.3 Config DASH in WINDOWS

- a) Follow "HOW TO CREATE CERTIFICATES FILES" to create .crt and .nopp.key files
- b) Run Powershell or CMD as Administrator
- c) cd to enters FW package directory
- d) AqDashAgent.exe install

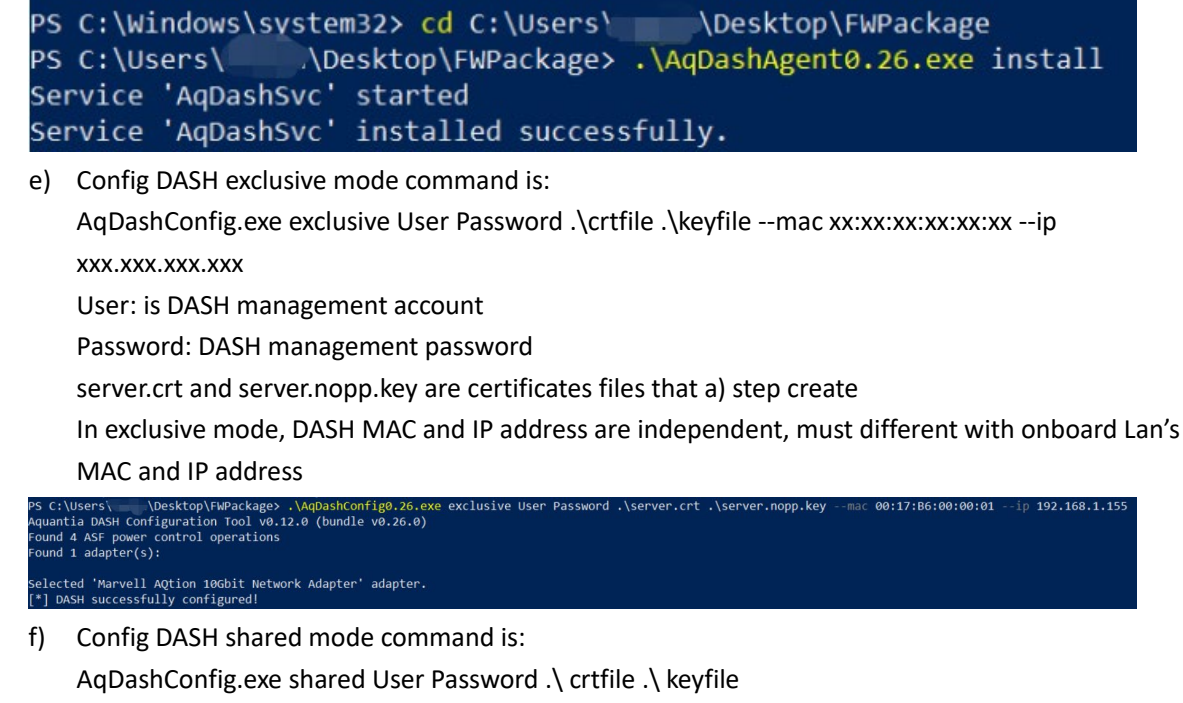

User: is DASH management account

Password: DASH management password

server.crt and server.nopp.key are certificates files that a) step create

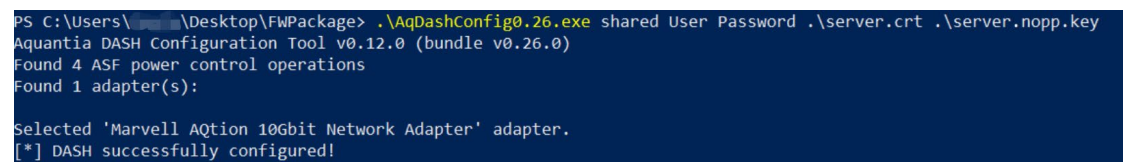

Note: For more detail, please use -h parameter to get the help message.

Note:

**Exclusive mode** - allows the user/DASH admin to explicitly configure the DASH interface(s) to have unique MAC and IP addresses from the OS equivalents.

- Exclusive provides flexibility, more security(?) but requires a minimum of 2x MAC and 2x IP addresses per host (ip\_1=OS NIC interface, ip\_2=DASH interface)
- requires marginally more administration during configuration
- an advantage when IT has separate VLANs and or IT asset management networks
- This mode is currently working and supported in latest Marvell software

**Shared mode** - allows the DASH interface and OS interface, both physical (MAC) and logical (IP) to share a single MAC and IP address.

- This mode has simpler configuration and uses few resources (single IP and single MAC)
- This mode also combines OOB management traffic on the inband OS traffic
- Marvell currently sizing bringing in Shared mode support

## 2.4 Install Management Console

Install DASHCLI and follow user guide (X:\Program Files (x86)\DASH CLI 3.0\docs) to manage DASH client.

| Option  | Usage                                 | Description                                              |
|---------|---------------------------------------|----------------------------------------------------------|
| help    | help                                  | Display help                                             |
| version | version                               | Show DASH CLI version                                    |
| -h      | <host></host>                         | Host name or IP address                                  |
| -р      | <port(s)></port(s)>                   | Server Port(s)(For discovery more than one ports can be  |
|         |                                       | specified separated by commas)                           |
| -u      | <username></username>                 | User Name                                                |
| -Р      | <password></password>                 | Password                                                 |
| -a      | <digest basic gss></digest basic gss> | Authentication Type [default=digest]                     |
| -S      | <http https></http https>             | HTTP Scheme [default=http]                               |
| -C      |                                       | Ignore certificate/do not verify certificate (To verify, |
|         |                                       | certificate should be stored in certificate store)       |
| -t      | <targetpath></targetpath>             | Target Path                                              |
| -S      | <startip></startip>                   | Start IP address for discovery (only for discovery)      |
| -е      | <endip></endip>                       | End IP address for discovery (only for discovery)        |
| -Т      | <timeout></timeout>                   | Timeout in seconds                                       |
| -v      | <1 2>                                 | Verbose Level [ 1 - More explanation on error or 2-Dump  |
|         |                                       | WSMAN data]                                              |
| -0      | <verboseoutput></verboseoutput>       | Verbose output file to dump wsman data [default is       |
|         |                                       | stdout].                                                 |

a) DASH CLI Option

#### b) DASH CLI Commands

| Command        | Description                              |  |
|----------------|------------------------------------------|--|
| help           | Display help                             |  |
| version        | Show DASHCLI version                     |  |
| enumerate      | Enumerate targets                        |  |
| discover       | Perform discovery                        |  |
| account        | Creates, Deletes and Manages the Account |  |
| roles          | Manages the Roles                        |  |
| softwareupdate | Update software of the managed element   |  |

#### c) DASH CLI Target

| DASH Command | Description                                            |
|--------------|--------------------------------------------------------|
| bios         | List the BIOS information. Other operations: Set BIOS  |
|              | Attributes. (DSP1061 - BIOS Management Profile)        |
| bootconfig   | List the boot configuration information. It is used to |

|                 | performs Boot Config operations: Change Boot order, set         |
|-----------------|-----------------------------------------------------------------|
|                 | next boot, set default boot, add new boot configuration or      |
|                 | Delete and existing Boot Configuration. (DSP1012 - Boot         |
|                 | Control Profile)                                                |
| computersystem  | List the computer system information. It is also used to read   |
|                 | Computer System's Power, Processor, Sensor, Software,           |
|                 | Asset, Fan, Boot Configuration & User Profiles. It is also used |
|                 | by subcommands to add user, boot config or create Opaque        |
|                 | Management Data. (DSP1058 - Base Desktop Mobile)                |
| dhcpclient      | List the DHCP Client information. (DSP1037 - DHCP Client        |
|                 | Profile)                                                        |
| dnsclient       | List the DNS Client information. (DSP1038 - DNS Client          |
|                 | Profile)                                                        |
| ethernetport    | List the ethernet port information. (DSP1014 - Ethernet Port    |
|                 | Profile)                                                        |
| ipinterface     | List the IP interface information. (DSP1036 - IP Interface      |
|                 | Profile)                                                        |
| kvmredirection  | List the KVM Redirection information. It is used to performs    |
|                 | KVM operations: Enable, Disable, Connect and Start KVM.         |
|                 | (DSP1076 - KVM Redirection Profile)                             |
| memory          | List the memory information. It is also used to provide         |
|                 | information regarding memory's assets. (DSP1026 - System        |
|                 | Memory Profile)                                                 |
| networkport     | List the network port information. (DSP1035 - Host LAN          |
|                 | Network Port Profile)                                           |
| computersystem  | List the power information. Manage Power states of DASH         |
| power           | system. (DSP1027 - Power State Management)                      |
| processor       | List the processor information. (DSP1022 - CPU Profile)         |
| role            | List the role information. It is used to perform Role           |
|                 | operations: List Permissions, Set Permissions, Add              |
|                 | Permissions, Remove Permissions and Delete. (DSP1039 -          |
|                 | Role Based Authorization Profile)                               |
| sensor          | List the sensor information. (DSP1009 - Sensors Profile)        |
| software        | List the software information. It is also used to update the    |
|                 | firmware on the system. (DSP1023 - Software Inventory;          |
|                 | DSP1025 - Software Update Profile)                              |
| textredirection | List the text redirection information. It is used to performs   |
|                 | Text Redirection operations: Activate, Disable, Connect,        |
|                 | Disconnect and Start. (DSP1024 - Text Console Redirection       |
|                 | Profile)                                                        |

| user      | List the user information. It is used to perform User    |
|-----------|----------------------------------------------------------|
|           | operations: Create, Enable, Disable, Assign Role, Remove |
|           | Role, Change Password and Delete. (DSP1034 - Simple      |
|           | Identity Management Profile 4)                           |
| discovery | List the discovery information of DASH System(DSP1034 -  |
|           | Simple Identity Management Profile)                      |

More detail please refer the DASH CLI User Guide.pdf( \DASH CLI 3.0\docs )

# 3. HOW TO CREATE CERTIFICATES FILES

## 3.1 Requirements

- a) Download and install the latest available OpenSSL package (<u>http://www.openssl.org/</u>).
  - i. Ensure openssl.exe is in **%PATH%**
  - Ensure that the environment variables has the variable "OPENSSL\_CONF"
     OPENSSL\_CONF
     C:\Program Files\OpenSSL-Win64\bin\cnf\openssl.cnf
- b) Sample **ini** is specified in **3.7**. Save the contents as openssl.ini and modify the file based on your organization requirement.

Size must be set to 2048. All other sizes are unsupported.

#### default\_bits = 2048

i. Per device certificate: A per device certificate can be generated and installed on that particular device (Eg: dash-system.myorg.com). Per device certificate can be generated on alternate names of the systems and also on IP address. For per per device option, under "alt\_names" section, add value for key "DNS.1", "DNS.2 and "IP.1". Eg,

DNS.1 = dash-system.myorg.com <DNS name of DASH system>

DNS.2 = dash-system

- IP.1 = 10.10.10.100 <IP address of DASH system, e.g. 192.168.1.10>
- c) NIC Management Controller specific requirements are mentioned in 3.5

## 3.2 Create root certificate

A Root certificate is common to the whole organization. It is generated only once and installed in the certificate store.

a) Create folders & copy openssl.ini mkdir DASHCert cd DASHCert copy ..\openssl.ini DASHCert mkdir newcerts private

- b) Create requisite files
   echo 01 > serial
   copy /y nul index.txt
- c) Create root certificate(Note: For 'Common Name', specify the name of the root authority. For instance like 'DASH Root Authority')
   openssl genrsa -out private/cakey.pem 1024
   openssl req -new -x509 -extensions v3\_ca -key private/cakey.pem -out cacert.pem -days 3650 sha256 -config ./openssl.ini
   openssl x509 -in cacert.pem -out DASHCA.crt

## 3.3 Add root certificate to certificate store on the system with

## **DASH Console**

Root certificate must be installed in the certificate store on all console systems where DASH applications like DASH CLI, AMD Management Console and AMPS are installed.

- a) Copy DASHCA.crt to DASH Console.
- b) Import to certificate store:
  - i. Right click on DASHCA.crt and select 'Install Certificate'
  - ii. Select "Local Machine" as Store Location
  - iii. Click Next and select 'Place all certificates in the following store'
  - iv. Click Browse and select 'Trusted Root Certification Authorities'
  - v. Click Next & Finish

## 3.4 Generate per-device certificate

a) Create certificate signing request
Note: For 'Common Name', specify the generic (Eg: \*.myorg.com).
openssl req -new -nodes -out req.pem -sha256 -extensions v3\_req -config ./openssl.ini
b) Sign certificate
openssl ca -out cert.pem -extensions v3\_req -config ./openssl.ini -infiles req.pem
c) Strip readable text
move cert.pem tmp.pem
openssl x509 -in tmp.pem -out cert.pem

#### 3.5 Import certificate on the DASH System

Executing the commands below will over-write the existing certificate details.

For shared mode use the following command: **AqDashConfig.exe shared admin adminpass cert.pem key.pem** For exclusive mode use the following command: **AqDashConfig.exe exclusive admin adminpass cert.pem key.pem --mac 00:17:B6:10:10:10 --ip 192.168.1.10** 

## 3.6 Verification

To verify the certificate installed correctly and DASH HTTPS is working.

Run a DASH CLI https command without -C option. DASH CLI must provide the output without any error.

dashcli -h dash-system.myorg.com -p 664 -S https -a digest -u admin -P adminpass -t computersystem[0] power status

dashcli -h 192.168.1.10 -p 664 -S https -a digest -u admin -P adminpass -t computersystem[0] power status

## 3.7 Openssl.ini sample

```
# OpenSSL configuration file.#----Begin----# Establish working directory.dir = .
```

```
[ ca ]
default_ca = CA_default
```

```
[ CA_default ]
serial = $dir/serial
database = $dir/index.txt
new_certs_dir = $dir/newcerts
certificate = $dir/cacert.pem
private_key = $dir/private/cakey.pem
default_days = 3650
default_md = sha256
preserve = no
email_in_dn = no
nameopt = default_ca
certopt = default_ca
policy = policy_match
```

[ policy\_match ] countryName = match stateOrProvinceName = match organizationName = match organizationalUnitName = optional commonName = supplied emailAddress = optional

[ req ]
default\_bits = 2048
default\_keyfile = key.pem
default\_md = sha256
string\_mask = nombstr
distinguished\_name = req\_distinguished\_name

```
[ req_distinguished_name ]
```

# Variable name Prompt string

#-----

0.organizationName = Organization Name (company)

organizationalUnitName = Organizational Unit Name (department, division)

emailAddress = Email Address

emailAddress\_max = 40

localityName = Locality Name (city, district)

stateOrProvinceName = State or Province Name (full name)

countryName = Country Name (2 letter code)

countryName\_min = 2

countryName\_max = 2

commonName = Common Name (hostname, IP, or your name)

commonName\_max = 64

# Default values for the above, for consistency and less typing.

# Variable name Value

```
#-----
```

0.organizationName\_default = MyOrg Inc organizationalUnitName = IT countryName\_default = IN stateOrProvinceName\_default = KA localityName\_default = Bangalore emailAddress\_default = it@myorg.com organizationalUnitName\_default = IT Department commonName\_default = \*.myorg.com [ alt\_names ]
# Hostname of target with FQDN can also be entered in the form \*.domain.com
DNS.1 = \*.myorg.com
#DNS.2 = dash-system.myorg.com
#DNS.3 = dash-system
# IP address can be allowed with the IP Key
#IP.1 = 10.10.10.100

[ v3\_ca ]

basicConstraints = CA:TRUE
subjectKeyIdentifier = hash
authorityKeyIdentifier = keyid:always,issuer:always
keyUsage = digitalSignature, nonRepudiation, keyEncipherment, dataEncipherment, keyAgreement,
keyCertSign
subjectAltName = @alt\_names

[ v3\_req ]
basicConstraints = CA:FALSE
keyUsage = digitalSignature, nonRepudiation, keyEncipherment, dataEncipherment, keyAgreement,
keyCertSign
subjectAltName = @alt\_names
#----End----